# 为跨群集分机移动(EMCC)启用UC服务器

### 目录

简介 先决条件 要求 使用的组件 背景信息 EMCC解决方案 配置 1.服务激活 2. EM电话服务 3.为需要EM的用户添加设备配置文件 4.配置最终用户 5.在设备上启用EM 6. 配置批量证书管理 7.出口 8.合并 九、进口 10. 启用视频呼叫 <u>11.配置EMCC模板</u> 12.插入/更新EMCC配置 13.插入/更新EMCC配置 14.配置地理定位过滤器 15.配置EMCC功能 <u>16.配置SIP中继</u> 17. 配置服务配置文件 18.配置远程群集服务 19. 配置服务参数 验证 故障排除 配置EMCC时的已知缺陷

## 简介

本文档介绍Cisco Unified Communications Manager(CUCM)8.0及更高版本中引入的跨群集分机移动功能。

## 先决条件

### 要求

本文档没有任何特定的要求。

### 使用的组件

本文档中的信息基于这些软件和硬件版本

• CUCM 9.X及更高版本

本文档中的信息都是基于特定实验室环境中的设备编写的。本文档中使用的所有设备最初均采用原 始(默认)配置。如果您使用的是真实网络,请确保您已经了解所有命令的潜在影响。

### 背景信息

#### EMCC解决方案

EMCC解决了跨群集指定交叉注册的分机移动问题。交叉注册意味着以下特征:

- •来自主群集的用户登录到访问群集的电话。
- •登录过程将设备信息传送到主集群数据库。
- 主集群数据库使用用户设备配置文件构建临时设备。
- 主集群TFTP服务器会生成电话配置文件。
- 登录后,访问集群将电话定向到主集群TFTP服务器。
- 电话从主集群(HC)TFTP服务器下载其TFTP配置,然后向主集群Cisco Unified Communications Manager交叉注册。

### 配置

#### 1.服务激活

导航至Cisco Unified Serviceability > Tools > Service Activation。

选择服务器,并通过选中每个服务旁边的复选框激活这些服务:

- Cisco CallManager
- Cisco TFTP
- Cisco Extension Mobility
- •思科批量调配服务(仅可在发布方上激活)

| <                   | Cisco CallManager                        | Activated |
|---------------------|------------------------------------------|-----------|
| <ul><li>✓</li></ul> | cisco onineu nobile volce Access Service | Activated |
| <                   | Cisco IP Voice Media Streaming App       | Activated |
| •                   | Cisco CTIManager                         | Activated |
| <                   | Cisco Extension Mobility                 | Activated |
| <                   | Cisco Extended Functions                 | Activated |
|                     | Cisco DHCP Monitor Service               | Activated |
| •                   | Cisco Intercluster Lookup Service        | Activated |
| <                   | Cisco Location Bandwidth Manager         | Activated |
| <                   | Cisco Directory Number Alias Sync        | Activated |
| •                   | Cisco Directory Number Alias Lookup      | Activated |
| •                   | Cisco Dialed Number Analyzer Server      | Activated |
| •                   | Cisco Dialed Number Analyzer             | Activated |
|                     | Cisco Tftp                               | Activated |
|                     |                                          |           |

### 2. EM电话服务

1. 导航至CUCM Administration > Device > Device Settings > Phone Services。

- 2. 创建分机移动电话服务。
- 3. 在CUCM管理中,导航至设备>设备设置>电话服务。

单击Add New,然后在"IP Phone Services Configuration"窗口中填写如下字段:

- 4. 服务名称:Extension Mobility.
- 5. ASCII服务名称: Extension Mobility.
- 6. 服务说明:Extension Mobility.
- 7. 服务

URL:<u>http://10.89.80.19:8080/emapp/EMAppServlet?device=#DEVICENAME#&EMCC=#EM</u> <u>CC#</u>

8. 安全服务

URL:<u>https://10.89.80.19:8443/emapp/EMAppServlet?device=#DEVICENAME#&EMCC=#EM</u> <u>CC#</u>

9. 选中启用选中框。

10.单击Save以保存分机移动电话服务。

| IP Phone Services Configuration                                      |
|----------------------------------------------------------------------|
| Save 🗙 Delete 🔚 Update Subscriptions 🕂 Add New                       |
| Status                                                               |
| i Status: Ready                                                      |
| Service Information                                                  |
| Service Name* EMCC                                                   |
| Service Description                                                  |
| Service URL* http://192.168.172.3:8080/emapp/EMAppServlet?device=#DE |
| Secure-Service URL                                                   |
| Service Category* XML Service +                                      |
| Service Type* Standard IP Phone Service \$                           |
| Service Vendor                                                       |
| Service Version                                                      |
| C Enable                                                             |

### 3.为需要EM的用户添加设备配置文件

导航至CUCM Administration > Device > Device Settings > Device Profile

- •为需要分机移动的用户添加设备配置文件。当用户登录时(分机移动和EMCC),设备配置文件将用于与实际设备重叠。 请执行以下步骤:
- 1.在CUCM Administration中,导航至Device > Device Settings > Device Profile。

2.为具有特定协议的特定设备类型添加新设备配置文件,为新设备配置文件分配有意义的名称。例 如:7971 SCCP设备配置文件。

3.在新设备配置文件中,配置EMCC CSS字段。

4.当用户移动并使用不同(访问)集群的IP电话时,此呼叫搜索空间(CSS)将应用于实际设备配置。

5.将此字段配置为与在本地IP电话的"电话配置"窗口中设置CSS字段一样。

- 有关EMCC CSS字段的详细信息,请参阅"EMCC呼叫路由"部分。
- 向新设备配置文件添加目录号码(DN)。示例:4001
- 在"目录号码配置"窗口的"相**关链**接"下拉列表框中,选择"配置设**备"**(<您的新设备配置文件名称 >)选项。
- •您将返回到"设备配置文件配置"窗口。
- 在"设备配置文件配置"窗口中,在"相关链接"下拉列表框中选择"订用/取消订用服务"选项。
- •在显示的弹出窗口中,在选择服务下拉列表框中选择分机移动服务。
- 单击 Next。
- 单击Save并关闭弹出窗口。

•将显示"设备配置文件配置"窗口,如下图所示。

| Find and List Device Profiles |                                                                                |             |             |              |  |  |  |
|-------------------------------|--------------------------------------------------------------------------------|-------------|-------------|--------------|--|--|--|
| Add New                       | Select All 🔛 Clear All 💥 Delete Selected                                       |             |             |              |  |  |  |
| - Status                      |                                                                                |             |             |              |  |  |  |
| i records for                 | 1 records found                                                                |             |             |              |  |  |  |
|                               |                                                                                |             |             |              |  |  |  |
| Device Profile                | (1 - 1 of 1)                                                                   |             |             |              |  |  |  |
| Find Device Profile           | Find Device Profile where Profile Name 🗧 begins with 🗧 👘 Find Clear Filter ⊉ 📼 |             |             |              |  |  |  |
|                               | Name *                                                                         | Description | Device Type |              |  |  |  |
|                               | <u>udp 7975</u>                                                                | с           | isco 7975   | User Profile |  |  |  |
| Add New Selec                 | t All   Clear All   Delete selected                                            |             |             |              |  |  |  |

### 4.配置最终用户

- •为Cisco EMCC添加用户:
- 在Cisco Unified Communications Manager Administration中,选择User **Management > End User**。
- 单击Add New 以添加新最终用户。
- 在显示的"最终用户配置"(End User Configuration)窗口中,至少配置以下字段:用户ID、密码、PIN、姓氏、名字。
- •在分机移动窗格中,选中启用EMCC复选框。
- 从Extension Mobility窗格的Available Profiles列表窗格中选择您在步骤3中配置的设备配置文件。
- 使用向下箭头将设备配置文件移动到Controlled Profiles列表窗格。
- 单击Save以保存最终用户配置。

| End User Configuration      |                  |          |   |  |
|-----------------------------|------------------|----------|---|--|
| Save 🗙 Delete 🕂 Add New     |                  |          |   |  |
| Status<br>Update successful |                  |          |   |  |
| User Information            |                  |          |   |  |
| Licor Statue                | Enabled Local Us | or       |   |  |
| User ID*                    | а                |          |   |  |
| Password                    | •••••            |          | E |  |
| Confirm Password            |                  |          |   |  |
| Self-Service User ID        | 1000             |          |   |  |
| PIN                         |                  |          | [ |  |
| Confirm PIN                 |                  |          |   |  |
| Last name "                 | а                |          |   |  |
| Middle name                 |                  |          |   |  |
|                             |                  |          |   |  |
| Extension Mobility          |                  |          |   |  |
| Available Profiles          |                  |          |   |  |
| Controlled Profiles         | ↓<br>udp_7975    | <b>∧</b> | * |  |
|                             |                  |          |   |  |

# Enable Extension Mobility Cross Cluster

### 5.在设备上启用EM

- 在Phone(电话)页面上检查EM。
- •订阅EMCC电话服务。
- 导航至CUCM Administration > Device > Phone。

| - Extension Information                      |  |  |  |  |
|----------------------------------------------|--|--|--|--|
| C Enable Extension Mobility                  |  |  |  |  |
| Log Out Frome Ose Current Device Settings \$ |  |  |  |  |
| Log in Time < None >                         |  |  |  |  |
| Log out Time < None >                        |  |  |  |  |
| • 订阅/取消订阅服务                                  |  |  |  |  |
| -Service Information                         |  |  |  |  |
| Service Subscription: New                    |  |  |  |  |
| Select a Service* Not Selected +             |  |  |  |  |
| Service Description                          |  |  |  |  |
|                                              |  |  |  |  |
| Subscribed Services                          |  |  |  |  |
|                                              |  |  |  |  |

•到目前为止,必须在主集群和访问集群上执行此配置。

### 6.配置批量证书管理

导航至CUCM OS Administration > Security > Bulk Certificate Management。

| SFTP Detail | s             |  |
|-------------|---------------|--|
| IP Address* | 192.168.172.5 |  |
| Port*       | 22            |  |
| User ID*    | cisco         |  |
| Password*   | ••••          |  |
| Directory*  | /             |  |
|             |               |  |

Save

### 7.出口

• 证书类型:全部,然后导出,如下图所示。

| File Name                        | Certificate Type | Server Source |
|----------------------------------|------------------|---------------|
| 192.168.172.5_bulk_capf.pkcs12   | BULK             | 192.168.172.5 |
| 192.168.172.5_bulk_tftp.pkcs12   | BULK             | 192.168.172.5 |
| 192.168.172.5_bulk_tomcat.pkcs12 | BULK             | 192.168.172.5 |
| EMCCCCM1_capf.pkcs12             | STORE            | EMCCCCM1      |
| EMCCCCM11_capf.pkcs12            | STORE            | EMCCCCM11     |
| EMCCCCM1_tftp.pkcs12             | STORE            | EMCCCCM1      |
| EMCCCCM11_tftp.pkcs12            | STORE            | EMCCCCM11     |
| EMCCCCM1_tomcat.pkcs12           | STORE            | EMCCCCM1      |
| EMCCCCM11_tomcat.pkcs12          | STORE            | EMCCCCM11     |
|                                  |                  |               |
| Save Export Consolidate Import   |                  |               |

(i) \*- indicates required item

### 8.合并

• 证书类型:所有,整合。

| File Name                        |       |
|----------------------------------|-------|
| 192.168.172.5_bulk_capf.pkcs12   | BULK  |
| 192.168.172.5_bulk_tftp.pkcs12   | BULK  |
| 192.168.172.5_bulk_tomcat.pkcs12 | BULK  |
| EMCCCCM1_capf.pkcs12             | STORE |
| EMCCCCM11_capf.pkcs12            | STORE |
| EMCCCCM1_tftp.pkcs12             | STORE |
| EMCCCCM11_tftp.pkcs12            | STORE |
| EMCCCCM1_tomcat.pkcs12           | STORE |
| EMCCCCM11_tomcat.pkcs12          | STORE |
|                                  |       |
| Save Export Consolidate Import   |       |

### 九、进口

• 证书类型:全部,导入。

注意:导入每个集群上的所有证书后,对于每个集群,需要重新启动CUCM

|                                  | File Name |       |
|----------------------------------|-----------|-------|
| 192.168.172.5_bulk_capf.pkcs12   |           | BULK  |
| 192.168.172.5_bulk_tftp.pkcs12   |           | BULK  |
| 192.168.172.5_bulk_tomcat.pkcs12 |           | BULK  |
| EMCCCCM1_capf.pkcs12             |           | STORE |
| EMCCCCM11_capf.pkcs12            |           | STORE |
| EMCCCCM1_tftp.pkcs12             |           | STORE |
| EMCCCCM11_tftp.pkcs12            |           | STORE |
| EMCCCCM1_tomcat.pkcs12           |           | STORE |
| EMCCCCM11_tomcat.pkcs12          |           | STORE |
|                                  |           |       |
| Save Export Consolidate Import   |           |       |

### 10.启用视频呼叫

- 要为视频呼叫启用EMCC,请配置通用电话配置文件(Device > Device Settings > Common Phone Profile)或配置企业电话配置(System > Enterprise Phone Configuration)以启用视频呼叫
- 在任一窗口中,将**Video Capabilities**下拉列表框设置为Enabled。(默认情况下,此设置可以为 每个集群启用。)

### 11.配置EMCC模板

- •添加EMCC设备 添加EMCC模板:
- CUCM管理、批量管理> EMCC > EMCC模板>单击添加新的。

| EMCC Template Configuration                             |                                                   |       |              |  |
|---------------------------------------------------------|---------------------------------------------------|-------|--------------|--|
| 🔚 Save 🗋 Copy 🕂 Ad                                      | d New                                             |       |              |  |
| - Status                                                |                                                   |       |              |  |
| i Status: Ready                                         |                                                   |       |              |  |
| This is the default template. Defa                      | oult template can be changed using update EMCC op | otior | n in BAT     |  |
| - EMCC Template Configuratio                            | n                                                 |       |              |  |
| Template Name*                                          | EMCC_Device_Template                              |       |              |  |
| Description                                             |                                                   |       |              |  |
| Device Pool*                                            | Default                                           | ¢     | View Details |  |
| SIP Profile*                                            | Standard SIP Profile                              | ÷     | )            |  |
| Common Device Configuration                             | Common Device config                              | ¢     | View Details |  |
| Common Phone Profile * Standard Common Phone Profile \$ |                                                   |       |              |  |
|                                                         |                                                   |       |              |  |
| Save Copy Add New                                       |                                                   |       |              |  |

### 12.插入/更新EMCC配置

- Add EMCC devices 设置默认EMCC模板。
- 在CUCM管理中,选择批量管理> EMCC >插入/更新EMCC。
- 单击"Update EMCC Devices (更新EMCC设备)"。
- 在Default EMCC Template(默认EMCC模板)下拉列表框中,选择您在步骤11中配置的 EMCC Device Template(EMCC设备模板)。
- 单击"**立即运行**"。
- 要验证作业是否成功运行,请选择**Bulk Administration > Job Scheduler**并查找作业的Job ID。 检查您的作业是否成功运行。

| Insert/Update EMCC Configuration                                                                                                    |                                                      |                            |
|----------------------------------------------------------------------------------------------------|------------------------------------------------------|----------------------------|
| Submit                                                                                                    |                                                      |                            |
|                                                                                                    |                                                      |                            |
| - Status                                                                                                    |                                                      |                            |
| (i) Status: Ready                                                                                                    |                                                      |                            |
| -Insert/Update EMCC                                                                                                    |                                                      |                            |
| Number of EMCC Devices already in database:5<br>Default EMCC Template:EMCC_Device_Template<br>Insert EMCC Devices<br>Number of EMCC Devices to be added* 0<br>Update EMCC Devices<br>Default EMCC Template* Not Selected<br>On't Reset | \$                                                   | Reset                      |
| -Job Information                                                                                                    |                                                      |                            |
| Job Description                                                                                                    | Insert EMCC Devices                                  |                            |
| ORun Immediately                                                                                                    | $\odot$ Run Later (To schedule and activate this job | , use Job Scheduler page.) |
| Submit                                                                                                    |                                                      |                            |

### 13.插入/更新EMCC配置

- •添加EMCC设备>插入EMCC设备。
- 在"CUCM管理"中,导航"批量管理">"EMCC">"插入/更新EMCC"。
- 单击"Insert EMCC Devices (插入EMCC设备)"。
- 更改要添加的EMCC设备数量字段中的值。
- 单击"**立即运行**"。
- 刷新此窗口并检查数据库中已有的EMCC设备数(Number of EMCC Devices already in database)值现在是否显示您添加的设备数(例如,5)。
- 或者,导航Bulk Administration > Job Scheduler以检查作业是否成功完成。
- 要添加的EMCC基本设备的最大数量。
- 使用以下计算将EMCC包括在集群中受支持的设备总数中:电话+(2 x EMCC设备)<= MaxPhones。
- CUCM系统指定MaxPhones值60,000。
- EMCC登录不会影响主群集中使用的许可证数量。

| nsert/Update EMCC Configuration                                                                        |                                                                         |                    |
|----------------------------------------------------------------------------------------------------|-------------------------------------------------------------------------|--------------------|
| Submit                                                                                                 |                                                                         |                    |
| Chathura                                                                                               |                                                                         |                    |
| Status: Ready                                                                                          |                                                                         |                    |
| Insert/Update EMCC                                                                                     |                                                                         |                    |
| Number of EMCC Devices already in data<br>Default EMCC Template:EMCC_Device_T<br>• Insert EMCC Devices | base:5<br>emplate                                                       |                    |
| Number of EMCC Devices to be added $^{*}$                                                              | 0                                                                       |                    |
| Update EMCC Devices                                                                                    |                                                                         |                    |
| Default EMCC Template*                                                                                 | Not Selected \$                                                         |                    |
| Don't Reset                                                                                            | ⊂ R€                                                                    | et                 |
| Job Information                                                                                        |                                                                         |                    |
| Job Description                                                                                        | Insert EMCC Devices                                                     |                    |
| Run Immediately                                                                                        | <ul> <li>Run Later (To schedule and activate this job, use 1</li> </ul> | b Scheduler page.) |
|                                                                                                    |                                                                         |                    |
| Submit                                                                                                 |                                                                         |                    |

#### 14.配置地理定位过滤器

- 配置企业参数并添加地理定位过滤器:
- 在CUCM管理中,选择系**统>企业参数**。
- 对于Cluster ID enterprise参数,为每个参与的集群配置唯一的集群ID。
- 在CUCM管理中,导航System > Geolocation Filter。
- •单击新增。
- 创建新地理定位过滤器。
- •示例名称:EMCC地理位置过滤器。
- •指定匹配标准,如国家/地区、州和城市。

| eolocation  | Filter Configuration                                                        |
|-------------|-----------------------------------------------------------------------------|
| 📄 Save      | Delete 📋 Copy 🕂 Add New                                                     |
| Status —    |                                                                             |
| (i) Status: | Ready                                                                       |
| Geolocatio  | n Filter Configuration                                                      |
| Name*       | EMCC_filter                                                                 |
| Description |                                                                             |
| Match Geolo | ocations using the following criteria:<br>using the two-letter abbreviation |
| 🗹 State, Re | egion, or Province (A1)                                                     |
| County o    | r Parish (A2)                                                               |
| City or To  | ownship (A3)                                                                |
| 🗌 Borough   | or City District (A4)                                                       |

### 15.**配置EMCC**功能

- 配置EMCC功能参数:
- 在Cisco Unified Communications Manager Administration中,导航Advanced Features > EMCC > EMCC Feature Configuration。
- 在显示的"EMCC功能配置"(EMCC Feature Configuration)窗口中,配置以下功能参数
  - :EMCC登录设备的默认TFTP服务器、EMCC地理位置过滤器、远程群集更新的默认服务器。

**注意:**在与每个特征参数关联的下拉列表框中选择每个特征参数之前,必须先配置每个特征参数。

注意:可以保留其他EMCC特征参数的默认值,也可以根据需要进行更改。

| EMCC Feature Configuration                                            |                          |     |
|-----------------------------------------------------------------------|--------------------------|-----|
| 🔚 Save 🤣 Set to Default                                               |                          |     |
| Status<br>Status: Ready<br>EMCC Parameters                            |                          |     |
| Parameter Name                                                        | Parameter Value          |     |
| Default TFTP Server for EMCC Login Device                             | 192.168.172.3            | \$  |
| Backup TFTP Server for EMCC Login Device                              | < None >                 | \$  |
| Default Interval for Expired EMCC Device Maintenance *                | 1440                     |     |
| Enable All Remote Cluster Services When Adding A New Remote Cluster * | False                    | \$  |
| CSS for PSTN Access SIP Trunk *                                       | Use trunk CSS            | \$  |
| EMCC Geolocation Filter                                               | EMCC_filter              | \$] |
| EMCC Region Max Audio Bit Rate *                                      | 8 kbps (G.729)           | \$  |
| EMCC Region Max Video Call Bit Rate (Includes Audio) *                | 384                      |     |
| EMCC Region Audio Codec Preference List *                             | Factory Default low loss | \$  |
| RSVP SIP Trunk Keep-Alive Timer *                                     | 15                       |     |
| Default Server For Remote Cluster Update                              | 192.168.172.3            | \$  |
| Backup Server for Remote Cluster Update                               | < None >                 | \$  |
| Remote Cluster Update Interval *                                      | 30                       |     |

Save Set to Default

### 16.**配置**SIP中继

•为EMCC配置一个或两个集群间SIP中继。

**注意:**您可以为PSTN接入和RSVP代理服务配置一个中继(在步骤17中),或为每个服务配置一个中继。您不需要超过两个EMCC SIP中继。

- 在CUCM Administration中,选择Device > Trunk。
- •单击新增。
- 指定以下设置:中继类型:SIP中继,中继服务类型:跨群集的分机移动
- 单击 Next。
- 在显示的Trunk Configuration(中继配置)窗口中,在Device Information(设备信息)窗格中 指定设置。这些值显示示例值。名称:EMCC-ICT-SIP-Trunk-1和设备池:默认
- 在SIP Information窗格中,指定以下示例设置:SIP中继安全配置文件:非安全SIP中继配置文件和SIP配置文件:标准SIP配置文件
- 在Geolocation Configuration窗格中,指定此设置:Send Geolocation Information:选中此复选框。
- 单击Save以保存EMCC的集群间SIP中继。

| Trunk Configuration                                                                         |                                                                                         |
|---------------------------------------------------------------------------------------------|-----------------------------------------------------------------------------------------|
| 🔚 Save 🗶 Delete 🎦 Reset 🕂 Add New                                                           |                                                                                         |
| Status: Ready                                                                               |                                                                                         |
| SIP Trunk Status<br>Service Status: Unknown - OPTIONS Ping not enabled<br>Duration: Unknown |                                                                                         |
| Product:<br>Device Protocol:<br>Trunk Service Type<br>Device Name*<br>Description           | SIP Trunk<br>SIP<br>Extension Mobility Cross Cluster<br>192.168.172.4<br>emcc_sip_trunk |
| Device Pool*<br>Common Device Configuration                                                 | Default     \$       < None >     \$                                                    |

### 17.配置服务配置文件

- 配置EMCC集群间服务配置文件:
- 在CUCM管理中,选择高级功能> EMCC > EMCC集群间服务配置文件。
- 选中EMCC窗格中的Active复选框。
- 选中PSTN Access窗格中的Active复选框。
- 在PSTN Access SIP Trunk下拉列表框中,选择您在步骤16中配置的SIP中继。
- 选中RSVP Agent窗格中的Active复选框。
- 在RSVP Agent SIP Trunk下拉列表框中,选择您在步骤16中配置的另一个SIP中继。
- 单击Validate以验证设置。
- •如果弹出窗口中未显示故障消息,请单击Save。

| Intercluster Service Profile |   |
|------------------------------|---|
| 🗐 Save 👽 Validate            |   |
| Status                       | F |
| i Status: Ready              |   |
| EMCC                         |   |
| Active                       |   |
| - PSTN Access                |   |
| 🗹 Active                     |   |
| SIP trunk 192.168.172.4 \$   |   |
| -RSVP Agent                  |   |
| ✓ Active                     |   |
| SIP trunk 192.168.172.4 \$   |   |
|                              | F |
| Save Validate                |   |

### 18.配置远程群集服务

- 配置EMCC远程群集服务:
- 导航至CUCM Administration > Features > Remote Cluster。
- •单击新增。
- 在显示的Remote Cluster Configuration(远程集群配置)窗口中,配置以下设置:Cluster ID:确保此群集ID与其他群集的群集ID的企业参数值和完全限定名称匹配:使用远程群集的IP地 址或可解析到远程群集上任何节点的域名。

| Remote Clus                    | ter Serv  | ice Configuration    |                                |               |
|--------------------------------|-----------|----------------------|--------------------------------|---------------|
| 📄 Save 🔰                       | Celete    | Add New              |                                |               |
| Status                         |           |                      |                                |               |
| (i) Status: I                  | Ready     |                      |                                |               |
| Remote Clus                    | ster Info | rmation —            |                                |               |
| Cluster Id*                    |           | EMCCCCM11            |                                |               |
| Description<br>Fully Qualified | d Name*   | 192.168.172.4        |                                |               |
| Version                        |           | 10.5.2.11900(3)      |                                |               |
| Remote Clus                    | ster Serv | ice Information —    |                                |               |
| Enable                         | Service   |                      | Remote Activated               | Address-1     |
| $\checkmark$                   | EMCC      |                      | True                           | 192.168.172.4 |
|                                | PSTN Acc  | ess                  | True                           | 192.168.172.4 |
|                                | RSVP Age  | ent                  | True                           | 192.168.172.4 |
|                                | TFTP      |                      | False                          | 192.168.172.4 |
|                                | LBM       |                      | False                          |               |
| ≤                              | UDS       |                      | Not Applicable                 | 192.168.172.4 |
| Enable All Ser                 | rvices    | Disable All Services | Update EMCC Remote Cluster Now |               |
|                                |           |                      |                                |               |
| Save                           | Ad        | d New                |                                |               |

**注意:**TFTP被有意禁用,因为EMCC不支持代理TFTP。Cisco Unified **Communications** Manager功能配置指南<u>的配置远程集群服务</u>部分说明:

对于跨集群的分机移动,应始终禁用TFTP复选框。

### 19.配置服务参数

- 配置服务参数:
- 导航至CUCM >System > Service Parameters。
- •从Server下拉列表框中,选择服务器。
- •从Service下拉列表框中,选择Cisco Extension Mobility服务。
- 单击窗口顶部的Advanced按钮。
- 根据需要,在集群范围参数(应用于所有服务器的参数)窗格中配置以下服务参数:集群间最 大登录时间和EMCC允许代理:将此值设置为True。
- 注意:对于EMCC,呼叫日志始终被清除。
- •注意:对于EMCC,始终允许多次登录。

| Service Paran                     | neter Configuration                                 |                                           |  |
|-----------------------------------|-----------------------------------------------------|-------------------------------------------|--|
| Save 🧬 Set to Default 🔍 Condensed |                                                     |                                           |  |
| U SIdlus: K                       | eduy                                                |                                           |  |
| -Select Server                    | r and Service                                       |                                           |  |
| Server*                           | 192.168.172.3CUCM Voice/Video (Active)              | \$                                        |  |
| Service*                          | Cisco Extension Mobility (Active)                   | \$                                        |  |
| All parameters                    | s apply only to the current server except parameter | rs that are in the cluster-wide group(s). |  |
| -Cisco Extensi                    | ion Mobility (Active) Parameters on server 19       | 2.168.172.3CUCM Voice/Video (Active)      |  |
|                                   |                                                     |                                           |  |
| Parameter Nan                     | ne                                                  | Parameter Value                           |  |
| Clusterwide                       | e Parameters (Parameters that apply to all se       | rvers)                                    |  |
| Enforce Intra                     | -cluster Maximum Login Time *                       | False                                     |  |
| Intra-cluster                     | Maximum Login Time *                                | 8:00                                      |  |
| Inter-cluster                     | Maximum Login Time *                                | 10:00                                     |  |
| Maximum Co                        | ncurrent Requests *                                 | 15                                        |  |
| Intra-cluster                     | Multiple Login Behavior *                           | Multiple Logins Not Allowed               |  |
| Alphanumeri                       | c User ID_*                                         | True                                      |  |
| Remember t                        | he Last User Logged In *                            | False                                     |  |
| Clear Call Lo                     | gs on Intra-Cluster EM *                            | False                                     |  |
| Validate IP A                     | ddress_*                                            | False                                     |  |
| Trusted List                      | of IPs                                              |                                           |  |
| Allow Proxy                       | *                                                   | True                                      |  |
| EMCC Allow                        | Proxy.*                                             | True                                      |  |
| Extension Mo                      | bbility Cache Size *                                | 10000                                     |  |

# 验证

导航到Device > Phone > Verify,如下图所示。

| Senable Extension Mobility                                       |
|------------------------------------------------------------------|
| Remote Cluster ID: EMCCCCM11                                     |
| Remote User ID: d                                                |
| Remote Log In Time: Sunday, June 7, 2015 12:44:09 PM PDT Log Out |
| Note: User log out required to allow Extension Mobility changes. |

## 故障排除

有关EMCC相关问题的故障排除,请参阅以下文章。 <u>跨群集分机移动故障排除(EMCC)</u>

# 配置EMCC时的已知缺陷

CSCuy43181 从10.5.2.13900-2或更高版本批量导入证书到较低版本时出错。

CSCvd78861 供应商回退功能配置和EMCC功能配置的ConfigHelp问题

CSCvn19301:使用EMCC的SCCP电话不打开扩展模块电源

CSCvn30046: 注接到CUCM 12.x集群时, EMCC SIP中继呼叫失败

CSCvw78247 "&EMCC=#EMCC#"附加到分机移动服务URL

CSCvw50430 12.5 SU3 EM API仅为EMCC返回一个服务器

<u>CSCvn52593</u> EMCC失败,登录不可用(0)

CSCvn57656 全局:ccmadmin:EMCC集群间服务配置文件中的损坏字符

CSCvt97890 通过EMCC SIP中继路由的EMCC呼叫将不显示原始设备呼叫名称

CSCvs39175 CM 12.0(1)功能配置指南中未提及EMCC需要ITLR恢复证书